## ドライバー手動更新手順

| tps://atgo.rgsis.c       | om/index.php/driver/」にアク                        | フセスして、パスワ | フードを入力します。                  |            |                             |         |                         |       |
|--------------------------|-------------------------------------------------|-----------|-----------------------------|------------|-----------------------------|---------|-------------------------|-------|
| > ドライバー   テスト自動イ         | iky-luasat × +                                  |           |                             |            |                             |         |                         |       |
| → C 🔒 at                 | tgo.rgsis.com/index.php/driver/                 |           |                             |            |                             |         |                         |       |
|                          | go ATgoとは                                       | 料金プラン     | ダウンロード                      | ニュース       | 797                         | お問い合わせ  | マニュアル                   | デモサイト |
|                          |                                                 |           | ドライ                         | バー         |                             |         |                         |       |
| ҟ−ム » ドライノ               | <i>(</i> '—                                     |           |                             |            |                             |         |                         |       |
| パスワードを                   | 入力してく <mark>ださい</mark>                          |           |                             |            |                             |         |                         |       |
|                          |                                                 |           |                             |            |                             |         |                         |       |
|                          |                                                 |           |                             |            |                             |         |                         | 8     |
|                          |                                                 |           |                             |            |                             |         |                         |       |
|                          |                                                 |           |                             |            |                             |         |                         |       |
|                          | 「元素情報システム株式会社                                   |           |                             |            | ダウンロ                        | - 5     |                         |       |
|                          | ₹220-0005                                       |           | <u>ATgoとは</u><br><u>ホーム</u> | <u>ページ</u> | ATgo                        |         | AT go                   |       |
| 槽                        | 観浜市西区南辛2-20-5 東伊24と<br>電話番号: 045-620-9602       | LJL 2F    | 製品情報                        | 遐          | <u>דכת</u><br>ג <u>-ב</u> ב |         | <u>利用規約</u><br>因人情報保護方針 |       |
| >                        | メールアドレス: atgo@rgsis.co                          | m         | 料金フラン                       | 2          | お問い合                        | b⊎ '    | 四人旧形体盛刀到                |       |
|                          |                                                 |           |                             |            |                             |         |                         |       |
|                          |                                                 |           |                             |            |                             |         |                         |       |
| ドライバ- テスト自動イ<br>→ C 🔒 at | 化ツールならAT × +<br>tgo.rgsis.com/index.php/driver/ |           |                             |            |                             |         |                         |       |
|                          | go ATgoとは                                       | 料金プラン     | ダウンロード                      | ニュース       | עפר                         | お問い合わせ  | マニュアル                   | デモサイト |
|                          |                                                 |           | ドライ                         | バー         |                             |         |                         |       |
| t_1 > ドライ1               | p*                                              |           |                             |            |                             |         |                         |       |
| N-4 ~ 1-247              | <u>&gt;</u>                                     |           |                             |            |                             |         |                         |       |
| ドライバー!                   | リリース予定は「リリース                                    | 予定ページ」を   | をご参照ください。                   | クリックする     | 5                           |         |                         |       |
| 「ドライバ・                   | ー手動更新手順」に従って                                    | こ、最新の「上   | ライバーの設定フ                    | アイル」及び     | び下記の一覧                      | 這から選んだト | ・ライバーをダウ                | シロードし |
| <mark>てから、更</mark> 寐     | 所を行ってください。                                      |           |                             |            |                             |         |                         |       |
| **********               |                                                 |           |                             |            |                             |         |                         |       |
|                          |                                                 |           |                             |            |                             | 検       | 紊:                      |       |
| OS 🔺                     | ブラウザ 🔺                                          |           | メジャーバージ                     | ヨン -       |                             | ドライ     | л- <u>-</u>             |       |
| Windows                  | Edge                                            |           | 111                         |            |                             | ダウ      | ンロード                    |       |
| Windows                  | Chrome                                          |           | 111                         |            |                             | ダウ      | ンロード                    |       |
| Windows                  | Firefox                                         |           | 109~110                     |            |                             | ダウ      | ンロード                    |       |
|                          |                                                 |           |                             |            |                             |         |                         |       |

Edge(IEMode) IE11 Windows ダウンロード Windows Edge 110 ダウンロード Windows Chrome 110 Windows 109 Edge 109 Windows Chrome Windows Firefox 106~108 ダウンロード

| - >  | ✓ ↑ ○ PC → ボリューム(D:)                            | > ATgoV8.8.0_Win64 > driver > | ~ C                | Q driverの検索 |     |   |
|------|-------------------------------------------------|-------------------------------|--------------------|-------------|-----|---|
| 整理 ▼ | 新しいフォルダー                                        |                               |                    |             | ≣ • | ( |
| -    | 名前                                              | 更新日時                          | 種類                 | サイズ         |     |   |
| 5    | 🚞 chromedriver                                  | 2023/03/15 19:17              | ファイル フォルダー         |             |     |   |
| 5    | adgedriver ==================================== | 2023/03/15 19:18              | ファイル フォルダー         |             |     |   |
| 5    | 🚞 firefoxdriver                                 | 2023/03/15 19:18              | ファイル フォルダー         |             |     |   |
|      | 🚞 iedriver                                      | 2023/03/15 19:18              | ファイル フォルダー         |             |     |   |
|      | DriverConfigureWin64.csv                        | 2023/02/13 11:01              | Microsoft Excel CS | 7 KB        |     |   |
|      |                                                 | 上書き保存する                       |                    |             |     |   |
| U.s. |                                                 |                               |                    |             |     |   |
|      |                                                 |                               |                    |             |     |   |
| 774  | した(N): DriverConfigureWin64.csv                 |                               |                    |             |     |   |
|      | が自己が<br>                                        | and Malazza Fills (# asce)    |                    |             |     | - |

3. ドライバーをダウンロードし、下記のように、それぞれのフォルダーに保存します。

| ノラウザ           | 格納場所                           |
|----------------|--------------------------------|
| Chrome         | ATgoパッケージ¥driver¥chromedriver  |
| Edge           | ATgoパッケージ¥driver¥edgedriver    |
| Firefox        | ATgoパッケージ¥driver¥firefoxdriver |
| IE/Edge(IEモード) | ATgoパッケージ¥driver¥iedriver      |

## ・ Chromeの場合

|                                                              | Have 150 Contra                                                                                                    |                                           |              |                                        |                                                                                                    |
|--------------------------------------------------------------|----------------------------------------------------------------------------------------------------|-------------------------------------------|--------------|----------------------------------------|----------------------------------------------------------------------------------------------------|
| $\rightarrow$ C $\hat{\bullet}$ at $\epsilon$                | → ✓ ↑ 🚞 « ATgoV8.8.0_Win64 > driver                                                                                                    | > chromedriver                            | 2 ~ C        | Q. chromedriverの検                      | 索                                                                                                    |
|                                                              | 理 マ 新しいフォルダー                                                                                                    |                                           |              | =                                      | <ul> <li>・ ③ コアル デモサイ</li> </ul>                                                                                            |
|                                                              | 名前                                                                                                    | 更新日時                                      | 種類           | サイズ                                    |                                                                                                    |
|                                                              | 101.0.4951.41-windows-32bit-chromedriv.                                                                                                    | . 2022/04/19 19:13                        | アプリケーション     | 11,430 KB                              |                                                                                                    |
|                                                              | 102.0.5005.27-windows-32bit-chromedriv.                                                                                                    | 2022/06/01 18:06                          | アプリケーション     | 11,471 KB                              |                                                                                                    |
|                                                              | 103.0.5060.53-windows-32bit-chromedriv.                                                                                                    | . 2022/06/14 18:54                        | アプリケーション     | 11,496 KB                              |                                                                                                    |
|                                                              | 104.0.5112.79-windows-32bit-chromedriv.                                                                                                    |                                           | アプリケーション     | 11,606 KB                              |                                                                                                    |
| ーム » ドライバ                                                    | 105.0.5195.19-windows-32bit-chromedriv.                                                                                                    |                                           | アプリケーション     | 11,672 KB                              |                                                                                                    |
|                                                              | 106.0.5249.21-windows-32bit-chromedriv.                                                                                                    | 2022/08/30 20:53                          | アプリケーション     | 11,794 KB                              |                                                                                                    |
| ドライハーリ                                                       | 107.0.5304.62-windows-32bit-chromedriv.                                                                                                    | . 2022/10/19 18:46                        | アプリケーション     | 11,903 KB                              |                                                                                                    |
| 1ドライバー                                                       | 108.0.5359.22-windows-32bit-chromedriv.                                                                                                    | . 2022/12/15 16:29                        | アプリケーション     | 12,069 KB                              | -をタウンロードし                                                                                                    |
|                                                              | ファイル名(N): 111.0.5563.64-windows-32bit-chromed<br>ファイルの種類(T): Application (*.exe)                                                                                           | river.exe                                 |              |                                        | ~<br>~                                                                                                    |
|                                                              | ファイル名(N): 111.0.5563.64-windows-32bit-chromed<br>ファイルの種類(T): Application (*,exe)<br>フォルダーの非表示                                                                              | river.exe                                 |              | 3 保存(S)                                | ✓                                                                                                    |
| os •                                                         | ファイル名(N): 111.0.5563.64-windows-32bit-chromed<br>ファイルの電頻(T): Application (*.exe)<br>フォルダーの非表示<br>プラウザ ~                                                                    | vジャーバージョ                                  | عک           | ③ 保存(S) ドラ                             | <ul> <li>マ</li> <li>キャンセル</li> <li>イバー▲</li> </ul>                                                                          |
| os •                                                         | ファイル名(N): <u>111.05563.64-windows-32bit-chromed</u><br>ファイルの種類(T): <u>Application (*.exe</u> )<br>フォルダーの非表示<br><b>ブラウザ ▲</b><br>Edge                                       | river.exe<br>メジヤーバージョ<br>111              | з <b>х</b> - | 3 <u>保存(s</u><br>ドラ                    | <ul> <li>マ</li> <li>キャッセル</li> <li>イバー ▲</li> <li>ウ&gt;ロード</li> </ul>                                                       |
| os •<br>Windows<br>Windows                                   | 77イル名(N): <u>111.05563.64-windows-32bit-chromed</u><br>7アイルの種類(T): <u>Application (*,exe</u> )<br>7オルダーの非表示<br>Edge :<br>Chrome :                                          | メジヤ <i>ーバージ</i> ョ<br>111<br>111           | - VE         | 3 <u>保存(S</u><br>ドラ<br>タ<br>タ          | ▼<br>キャッセル<br>イバー ▲                                                                                                    |
| os •<br>Windows<br>Windows<br>Windows                        | 77イル名(N): <u>111.05563.64-windows-32bit-chromed</u><br>77イルの種類(T): <u>Application (*,exe</u> )<br>7オルダーの非表示<br>Edge :<br>Chrome :<br>Firefox :                             | メジヤ <i>ーバージョ</i><br>111<br>111<br>109~110 | а) -<br>С    | 3 保存(S)<br>ドラ<br>ダ<br>タ                | <ul> <li>マ</li> <li>キャッセル</li> <li>イバー ▲</li> <li>ウンロード</li> <li>ウンロード</li> <li>①</li> </ul>                                |
| os •<br>Windows<br>Windows<br>Windows<br>Windows             | 77イル名(N): <u>111.05563.64-windows-32bit-chromed</u><br>77イルの理類(T): <u>Application (*,exe</u> )<br>7オルダーの非表示<br>Edge : Chrome :<br>Firefox :<br>Edge(IEMode) 1              | メジヤーバージョ<br>111<br>111<br>109~110<br>1E11 | ۹<br>۲       | 3 保存(S)<br>ドラ<br>ダ<br>ダ<br>タ           | <ul> <li>マ</li> <li>キャツセル</li> <li>イバー ▲</li> <li>ウンロード</li> <li>ウンロード</li> <li>①</li> <li>ウンロード</li> </ul>                 |
| Nos A<br>Windows<br>Windows<br>Windows<br>Windows<br>Windows | 77イル名(N): <u>111.05563.64-windows-32bit-chromed</u><br>77イルの理類(T): <u>Application (*,exe</u> )<br>7オルダーの非表示<br>Edge 2<br>Chrome 2<br>Firefox 2<br>Edge(IEMode) 1<br>Edge 2 | メジヤーバージョ<br>111<br>109~110<br>110         | ۹<br>• ۲     | 3 保存(S)<br>ドラ<br>タ<br>タ<br>タ<br>タ<br>タ | <ul> <li>マ</li> <li>キャツセル</li> <li>イバー ▲</li> <li>ウンロード</li> <li>ウンロード</li> <li>①</li> <li>ウンロード</li> <li>ジウンロード</li> </ul> |

## ・Edgeの場合

|                                                             |                                                                                                    |                                                  |            |                        | ×                                                                                    |
|-------------------------------------------------------------|----------------------------------------------------------------------------------------------------|--------------------------------------------------|------------|------------------------|--------------------------------------------------------------------------------------|
| $\rightarrow$ C $$ at $$                                    | ← → ∽ ↑ 🛅 « ATgoV8.8.0_                                                                                               | Win64 > driver > edgedriver 2                    | ~ C        | Q. edgedrive           | rの検索                                                                                 |
|                                                             | 整理 ▼ 新しいフォルダー                                                                                                    |                                                  |            |                        | ■ • 🔮 っアル デモサイ                                                                       |
|                                                             | ・ 📃 名前 ^                                                                                                    | 更新日時                                             | 種類         | サイズ                    |                                                                                      |
|                                                             | > 🔛 101.0.1210.39-windows-6                                                                                           | 4bit-msedgedri 2022/06/01 18:06                  | アプリケーション   | 14,732 KB              |                                                                                      |
|                                                             | <ul> <li>Interview 102.0.1249.0-windows-64</li> </ul>                                                                 | bit-msedgedriv 2022/06/02 11:57                  | アプリケーション   | 14,838 KB              |                                                                                      |
|                                                             | > 103.0.1264.37-windows-6                                                                                             | 4bit-msedgedri 2022/06/22 6:56                   | アプリケーション   | 14,820 KB              |                                                                                      |
| 1 × 5= 11                                                   | > 104.0.1293.54-windows-6                                                                                             | 4bit-msedgedri 2022/08/18 14:22                  | アプリケーション   | 14,920 KB              |                                                                                      |
| -A * 1947                                                   | 105.0.1343.27-windows-6                                                                                               | 4bit-msedgedri 2022/09/02 17:53                  | アプリケーション   | 15, 154 KB             |                                                                                      |
| ドライバーリ                                                      | > 106.0.1370.26-windows-6                                                                                             | 4bit-msedgedri 2022/10/20 10:10                  | アプリケーション   | 15,355 KB              |                                                                                      |
|                                                             | > 107.0.1418.23-windows-6                                                                                             | 4bit-msedgedri 2022/10/26 6:49                   | アプリケーション   | 15,779 KB              |                                                                                      |
| てから、東部                                                      | > 108.0.1462.42-windows-6                                                                                             | 4bit-msedgedri 2022/12/05 6:48                   | アプリケーション   | 16,211 KB              |                                                                                      |
|                                                             | ファイルの種類( <u>T</u> ): Application (*.exe)                                                                              |                                                  |            |                        | ~                                                                                    |
|                                                             | ファイルの種類(I): Application (*.exe)<br>フォルダーの非表示                                                                          |                                                  | 0          | )<br>保存( <u>S</u> )    | キャンセル                                                                                |
| 05 •                                                        | 7ァイルの種類(1): Application (*.exe) フォルダーの非表示 プラウザ へ                                                                      | メジャーバージョ                                         | 3<br>۱ン -  | 保存(5)                  | **>セル<br>ドライバー -                                                                     |
| os •<br>Windows                                             | 7rイルの復類(1): Application (*.exe)<br>7オルダーの非表示<br>プラウザ ▲<br>Edge                                                        | メジャーバージョ<br>111                                  | 3<br>1 × ~ | )<br>保存( <u>)</u><br>① | ×<br>キャンセル<br>ドライバー ▲<br>ダウンロード                                                      |
| os •<br>Windows<br>Windows                                  | 7rイルの復類(D: Application (*.exe)<br>フォルダーの非表示<br>プラウザ ▲<br>Edge<br>Chrome                                               | メジャーバージョ<br>111<br>111                           | 3<br>1 × ~ | ) 保存(5)<br>①           | ✓<br><b>キャンセル</b><br>ド <b>ライバー</b> ▲<br>ダウンロード<br>ダウンロード                             |
| os •<br>Windows<br>Windows<br>Windows                       | フォイルの復類①:     Application (*.exe)       フォルダーの非表示     ブラウザ ▲       Edge     Chrome       Firefox     Firefox          | メジャーバージョ<br>111<br>111<br>109~110                | 3          | )<br>(R#(9)<br>(D)     | ▼<br>***>セル<br>*ライバー ▲<br>ダウンロード<br>ダウンロード<br>ダウンロード                                 |
| os •<br>Windows<br>Windows<br>Windows<br>Windows            | ファイルの種類(D): Application (*.exe)       マオルダーの非表示       ブラウザ へ       Edge       Chrome       Firefox       Edge(IEMode) | メジヤーバージョ<br>111<br>111<br>109~110<br>IE11        | 3          | )<br>保存(5)<br>①        | ▼ F+v)セル ドライバー ▲ ダウンロード ダウンロード ダウンロード ダウンロード                                         |
| os •<br>Windows<br>Windows<br>Windows<br>Windows<br>Windows | アナイルの種類①: Application (*.exe) マオルダーの非表示 Edge Chrome Firefox Edge(IEMode) Edge                                         | メジャーバージョ<br>111<br>111<br>109~110<br>IE11<br>110 | 3> ~       | )<br>係存(5)<br>①        | ▼<br>¥+V/UIII<br>ドライバー ▲<br>ダウンロード<br>ダウンロード<br>ダウンロード<br>ダウンロード<br>ダウンロード<br>ダウンロード |

## ・Firefoxの場合

|                                                             | te                                                                   |                                                                                                    | 81 SY 1055                                                      |          |                                      |                                                                                                    |                                                                                                    |
|-------------------------------------------------------------|----------------------------------------------------------------------|----------------------------------------------------------------------------------------------------|-----------------------------------------------------------------|----------|--------------------------------------|----------------------------------------------------------------------------------------------------|----------------------------------------------------------------------------------------------------|
| 7 <b>C</b>                                                  | $i \leftrightarrow \rightarrow$                                      | ✓ ↑ Sim ATgoV8.8.0_Win64 > drive                                                                                                    | er > firefoxdriver 2                                            | ~ C      | Q firefoxdriv                        | erの検索                                                                                                 |                                                                                                    |
|                                                             | 整理 ▼                                                                 | 新しいフォルダー                                                                                                    |                                                                 |          |                                      | ≣ • (                                                                                                 | コアル デモサイト                                                                                                    |
|                                                             | -                                                                    | 名前                                                                                                    | 更新日時                                                            | 種類       | サイズ                                  |                                                                                                    |                                                                                                    |
|                                                             | -                                                                    | 0.27.0-windows-64bit-geckodriver.exe                                                                                                    | 2022/03/14 17:05                                                | アブリケーション | 3,449 KB                             |                                                                                                    |                                                                                                    |
|                                                             | -                                                                    | 0.28.0-windows-64bit-geckodriver.exe                                                                                                    | 2022/03/14 17:05                                                | アプリケーション | 3,419 KB                             |                                                                                                    |                                                                                                    |
|                                                             | -                                                                    | 0.29.0-windows-64bit-geckodriver.exe                                                                                                    | 2022/03/14 17:05                                                | アプリケーション | 3,418 KB                             |                                                                                                    |                                                                                                    |
| / >> ドライリ                                                   | *                                                                    | 0.29.1-windows-64bit-geckodriver.exe                                                                                                    | 2022/03/14 17:05                                                | アプリケーション | 3,407 KB                             |                                                                                                    |                                                                                                    |
| -Д « Г ЭЛЛ                                                  | ) > 🖪                                                                | 0.30.0-windows-64bit-geckodriver.exe                                                                                                    | 2022/03/14 17:05                                                | アプリケーション | 3,224 KB                             |                                                                                                    |                                                                                                    |
| ドライバー                                                       |                                                                      | 0.31.0-windows-64bit-geckodriver.exe                                                                                                    | 2022/06/01 18:06                                                | アプリケーション | 3,652 KB                             |                                                                                                    | ****************                                                                                                    |
|                                                             | > ¥                                                                  | 0.32.0-windows-64bit-geckodriver.exe                                                                                                    | 2022/10/13 15:57                                                | アプリケーション | 3,329 KB                             |                                                                                                    | をびついつ いし                                                                                                    |
| てから、更新                                                      | , , , , , , , , , , , , , , , , , , ,                                | 0.32.2-windows-64bit-geckodriver.exe                                                                                                    | 2023/02/08 10:04                                                | アプリケーション | 3,339 KB                             |                                                                                                    | -29020-10                                                                                                    |
|                                                             |                                                                      |                                                                                                    |                                                                 |          |                                      |                                                                                                    |                                                                                                    |
|                                                             | 9<br>                                                                | レ名(N): 0.32.2-windows-64bit-geckodriver.ex                                                                                               | e                                                               |          |                                      |                                                                                                    | <u>~</u>                                                                                                    |
|                                                             | マレー ファイノ<br>- ファイルのキ                                                 | レ名(N): 0.32.2-windows-64bit-geckodriver.ex<br>重頬(T): Application (*.exe)                                                                 | e                                                               |          |                                      |                                                                                                    | <ul><li></li><li></li></ul>                                                                                                    |
|                                                             | ファイ1<br>ファイルの1<br>へ フォルダーの                                           | レ名(N): [0.32.2-windows-64bit-geckodriver.ex<br>重類(T): Application (*.exe)<br>非表示                                                         | 2                                                               | G        | ) 保存(S)                              | キャンセル                                                                                                 | ×<br>                                                                                                    |
| 05 •                                                        | דיר (גד<br>דירואסי<br>אדר אוואס-0<br>ד                               | レ名(N): [0.32.2-windows-64bit-geckodriver.ex<br>重類(T): Application (*,exe)<br>非表示<br>ラウザ ~                                                | •<br>メジャーバージョン                                                  | ¢        | ) 保存(S)                              | キャンセル<br>ド <b>ライバー</b>                                                                                |                                                                                                    |
| OS ▲<br>Windows                                             | 9<br>- ファイルのキ<br>へ フォルダーの<br>ア<br>EC                                 | レム(N): [0.32.2-windows-64bit-geckodriver.ex<br>重類(T): Application (*,exe)<br>非表示<br><b>ラウザ ~</b><br>dge                                  | 。<br>メジャーバージョン<br>111                                           | ¢<br>* * | ● 保存(5)                              | キャンセル<br>ド <b>ライバー</b><br>ダウンロ-                                                                       | ×                                                                                                    |
| OS ▲<br>Windows<br>Windows                                  | - 7741<br>7741/094<br>~ 741/47-00<br>Д<br>Есс<br>СН                  | レム(N): [0.32.2-windows-64bit-geckodriver.ex<br>重類(T): Application (*,exe)<br>非表示<br>マウザ ▲<br>dge                                         | 。<br>メジャーバージョン<br>111<br>111                                    | 6        | ) 保存(5)                              | <sup>キャンセル</sup><br>ド <b>ライバー</b><br>ダウンロ-<br>ダウンロ-                                                   | v<br>v<br>v<br>v<br>v<br>v<br>v<br>v<br>v<br>v<br>v<br>v<br>v<br>v                                                                                                    |
| OS •<br>Windows<br>Windows<br>Windows                       | - 7741<br>7741μ04<br>7741μ9-00<br>27<br>ΕC<br>Ct<br>Fin              | NA(N): [0.32.2-windows-64bit-geckodriver.ex<br>重類(T): Application (*.exe)<br>非表示<br>うウザ ▲<br>dge<br>nrome<br>refox                       | *<br>メジャーバージョン<br>1111<br>111<br>109~110                        | (        | <ul> <li>係存(S)</li> <li>①</li> </ul> | キャンセル<br>ド <b>ライバー</b><br>ダウンロ-<br>ダウンロ-                                                              | <ul> <li>↓</li> <li>↓</li></ul> |
| OS •<br>Windows<br>Windows<br>Windows                       | - ファイ)<br>ファイルの<br>ヘ フォルダーの<br>EC<br>Ch<br>Fil<br>EC                 | レキ(N): [0.32.2-windows-64bit-geckodriver.ex<br>重類(T): Application (*.exe)<br>非表示<br><b>ラウザ ~</b><br>dge<br>nrome<br>refox<br>dge(IEMode) | ・<br>メジャーバージョン<br>1111<br>1111<br>109~110<br>IE11               | 6        | ) 保存(S)<br>①                         | キャンセル<br>ド <b>ライバー</b><br>ダウンロ-<br>ダウンロ-<br>ダウンロ-                                                     | ب<br>ب<br>ا<br>ا<br>ا<br>ا<br>ا<br>ا<br>ا<br>ا<br>ا<br>ا<br>ا<br>ا<br>ا<br>ا<br>ا<br>ا<br>ا<br>ا                                                                                                    |
| OS •<br>Windows<br>Windows<br>Windows<br>Windows            | - ファイ)<br>ファイ) ルのキ<br>ヘ フォルダーの<br>EC<br>Ct<br>Fil<br>EC              | レキ(N): [0.32.2-windows-64bit-geckodriver.ex<br>重類(T): Application (*.exe)<br>非表示<br>ラウザ ・<br>dge<br>hrome<br>refox<br>dge(IEMode)<br>dge | ×ジャーバージョン<br>1111<br>1111<br>109~110<br>IE11<br>110             | ¢<br>* ~ | )<br>保存(S)<br>①                      | キャンセル       ドライバー       ダウンロ-       ダウンロ-       ダウンロ-       ダウンロ-       ダウンロ-                         | <ul> <li>✓</li> <li>✓</li></ul> |
| OS •<br>Windows<br>Windows<br>Windows<br>Windows<br>Windows | - 7741<br>7741/404<br>• 741/47-0<br>ΕC<br>Ct<br>ΕC<br>ΕC<br>ΕC<br>ΕC | レム(N): [0.32.2-windows-64bit-geckodriver.ex<br>重類(T): Application (*,exe)<br>非表示<br>ラウザ ・<br>dge<br>nrome<br>refox<br>dge(IEMode)<br>dge | *<br>メジャーバージョン<br>1111<br>1111<br>109~110<br>IE11<br>110<br>110 | 2        | <ul> <li>保存(S)</li> <li>①</li> </ul> | キャンセル       ドライバー       ダウンロー       ダウンロー       ダウンロー       ダウンロー       ダウンロー       ダウンロー       ダウンロー | →<br>→<br>→<br>→<br>→<br>→<br>→<br>→<br>→<br>→<br>→<br>→<br>→<br>→                                                                                                    |

| 6                                                                               |                                                                                                    |                                                               |              |                    |                                                                                                    | ×                                           |     |
|---------------------------------------------------------------------------------|----------------------------------------------------------------------------------------------------|---------------------------------------------------------------|--------------|--------------------|----------------------------------------------------------------------------------------------------|---------------------------------------------|-----|
| ドライバー   テスト自動化 🤇                                                                | 名前を付けて保存                                                                                                    |                                                               |              |                    |                                                                                                    |                                             |     |
| $\rightarrow$ C $$ atg                                                          | ← → ✓ ↑ 🚞 ≪ ボリューム (D:) → ATgoV8.8.                                                                                                    | 0_Win64 > driver > iedriv                                     | rer ( 2) 🗸 C | Q、 iedriverのれ      | 食索                                                                                                    |                                             |     |
|                                                                                 | 整理 ▼ 新しいフォルダー                                                                                                    |                                                               |              |                    | ≡ •                                                                                                    |                                             | ナイト |
|                                                                                 | 名前 ^                                                                                                    | 更新日時                                                          | 種類           | サイズ                |                                                                                                    |                                             |     |
|                                                                                 | 3.9.0-windows-32bit-IEDriverServer.exe                                                                                                    | 2022/03/14 17:05                                              | アプリケーション     | 2,660 KB           |                                                                                                    |                                             |     |
|                                                                                 | 3.14.0-windows-32bit-IEDriverServer.exe                                                                                                    | 2022/03/14 17:05                                              | アブリケーション     | 2,931 KB           |                                                                                                    |                                             |     |
|                                                                                 | 3.150.1-windows-32bit-IEDriverServer.ex                                                                                                    | e 2022/06/01 18:06                                            | アプリケーション     | 3,037 KB           |                                                                                                    |                                             |     |
| / h= / 18                                                                       | 3.150.2-windows-32bit-IEDriverServer.ex                                                                                                    | e 2022/07/14 13:20                                            | アプリケーション     | 3,010 KB           |                                                                                                    |                                             |     |
| -A * 1917                                                                       | 4.5.0-windows-32bit-IEDriverServer.exe                                                                                                    | 2022/09/28 16:13                                              | アプリケーション     | 3,012 KB           |                                                                                                    |                                             |     |
| ドライバーリ                                                                          | 4.6.0-windows-32bit-IEDriverServer.exe                                                                                                    | 2022/11/04 13:31                                              | アプリケーション     | 2,998 KB           |                                                                                                    |                                             |     |
|                                                                                 | > <b>W</b>                                                                                                    |                                                               |              |                    |                                                                                                    | ᆕᅕᄭᆣᆞᇊᆕᆘ                                    | ÷1. |
| 11-2-17                                                                         |                                                                                                    |                                                               |              |                    |                                                                                                    |                                             | -0- |
|                                                                                 | > <b></b>                                                                                                    |                                                               |              |                    |                                                                                                    |                                             |     |
| <mark>てから、更</mark> 新                                                            | > =<br>ファイル名(N): 4.6.0-windows-32bit-IEDriverServer.et                                                                                                    | xe                                                            |              |                    |                                                                                                    | ~                                           |     |
| <mark>てから、更新</mark>                                                             | > ゴ<br>ファイル名(N): 4.6.0-windows-32bit-IEDriverServer.et<br>ファイルの種類(D): Application (*,exe)                                                                                                    | xe                                                            |              |                    |                                                                                                    | <ul> <li></li> <li></li> </ul>              |     |
| てから、更新                                                                          | ><br>ファイル名( <u>N</u> ): 46.0-windows-32bit-IEDriverServer.er<br>ファイルの種類(I): Application (*.exe)                                                                                                    | xe                                                            |              | 3 保存(5)            | キャンセル                                                                                                    | ×                                           |     |
| てから、更新<br>                                                                      | <ul> <li>・</li> <li>ファイルを(N):</li> <li>46.0-windows-32bit-IEDriverServer.et</li> <li>ファイルの種類(D):</li> <li>Application (*.exe)</li> <li>ヘフォルダーの非表示</li> </ul>                                                        | ×e<br>メジャーバージョ                                                | 2 -          | 3<br>保存(5)         | キャンセル<br>ドライバー                                                                                            | <ul> <li>✓</li> <li>✓</li> <li>✓</li> </ul> |     |
| てから、更新<br>                                                                      | > -<br>ファイル名(N): 46.0-windows-32bit-IEDriverServer.er<br>ファイルの種類①: Application (*,exe)<br>へ フォルダーの非表示<br>プラウザ ヘ                                                                                                    | xe<br>メジャーバージョ                                                | ン *          | 3 <b>保存(5</b><br>① | キャンセル<br>ドライバー                                                                                            |                                             |     |
| てから、更新<br>OS へ<br>Windows                                                       | <ul> <li>・ ー         <ul> <li>ファイル名(N): 46.0-windows-32bit-IEDriverServer.et</li> <li>ファイルの種類(D): Application (*.exe)</li> <li>ヘ フォルダーの非表示</li> </ul> </li> <li>プラウザ ・         <ul> <li>Edge</li> </ul> </li> </ul> | xe<br>メジヤーバージョ<br>111                                         | <u>ک</u> .   | 3 保存(s)<br>①       | キャンセル<br>ド <b>ライバー</b><br>ダウンロ                                                                            |                                             |     |
| てから、更新<br>のS へ<br>Windows<br>Windows                                            | <ul> <li>・</li> <li>・</li> <li>ファイルる(1): 46.0-windows-32bit-IEDriverServer.et<br/>ファイルの重頻(1): Application (*.exe)</li> <li>ヘ</li> <li>ヘ</li> <li>フガラウザ ▲</li> <li>Edge</li> <li>Chrome</li> </ul>                   | xe<br>メジャーバージョ<br>111<br>111                                  | ン ^          | 3<br>保存(5<br>①     | <b>キャンセル</b><br>ド <b>ライバ−</b><br>ダウンロ<br>ダウンロ                                                             |                                             |     |
| てから、更新<br>OS へ<br>Windows<br>Windows                                            | <ul> <li>・ ・</li> <li>ファイルを(N): 4-6.0-windows-32bit-IEDriverServer.et<br/>ファイルの憧瑣(D): Application (*.exe)</li> <li>ヘ フォルダーの非表示</li> <li>プラウザ ・</li> <li>Edge</li> <li>Chrome</li> </ul>                             | xe<br>メジヤーバージョ<br>111<br>111                                  | > •          | 3 <b>保存(5</b><br>① | キャンセル<br>ド <b>ライバー</b><br>ダウンロ<br>ダウンロ                                                                    |                                             |     |
| てから、更新<br>OS A<br>Windows<br>Windows                                            | <ul> <li>・・・・・・・・・・・・・・・・・・・・・・・・・・・・・・・・・・・・</li></ul>                                                                                                    | xe<br>メジヤーバージョ<br>111<br>111<br>109~110                       | > •          | 3<br>保存(5<br>①     | キャンセル       ドライバー       ダウンロ       ダウンロ       ダウンロ                                                        |                                             |     |
| てから、更新<br>OS へ<br>Windows<br>Windows<br>Windows<br>Windows                      | <ul> <li>・・・・・・・・・・・・・・・・・・・・・・・・・・・・・・・・・・・・</li></ul>                                                                                                    | xe<br>メジヤーバージョ<br>111<br>111<br>109~110<br>IE11               | ک <u>ب</u>   | 3 保存(S<br>①        | キャンセル       ドライバー       ダウンロ       ダウンロ       ダウンロ       ダウンロ       ダウンロ                                  |                                             |     |
| てから、更新<br>OS A<br>Windows<br>Windows<br>Windows<br>Windows                      | ><br>ファイルる(1): 4.6.0 windows-32bit-IEDriverServer.er<br>ファイルの電類①: Application (*.exe)<br>フォルターの非表示<br>プラウザ ^<br>Edge<br>Chrome<br>Firefox<br>Edge(IEMode)                                                           | xe<br>メジャーバージョ<br>111<br>111<br>109~110<br>IE11               | > ~          | 3<br>保存(5)<br>①    | キャンセル       ドライバー       ダウンロ       ダウンロ       ダウンロ       ダウンロ       ダウンロ                                  |                                             |     |
| てから、更新<br>のS へ<br>Windows<br>Windows<br>Windows<br>Windows<br>Windows           | > ・ ・<br>ファイルを(N): 4.6.0-windows-32bit-IEDriverServer.e<br>ファイルの重項(D): Application (*.exe)                                                                                                    | xe<br>メジヤーバージョ<br>1111<br>1111<br>109~110<br>IE11<br>110      | > -          | 3<br>保存(5<br>①     | キャンセル       ドライバー       ダウンロ       ダウンロ       ダウンロ       ダウンロ       ダウンロ       ダウンロ                       |                                             |     |
| てから、更新<br>のS・<br>Windows<br>Windows<br>Windows<br>Windows<br>Windows            | > ・<br>ファイルを(N): 4.6.0-vindows-32bit-IEDriverServer.er<br>ファイルの種類(D): Application (*.exe)<br>プラウザ ^<br>Edge<br>Chrome<br>Edge(IEMode)<br>Edge<br>Chrome                                                             | xe<br>メジヤーバージョ<br>1111<br>1111<br>109~110<br>IE11<br>110      | > •          | 3 <b>保存(5</b><br>① | キャンセル       ドライバー       ダウンロ       ダウンロ       ダウンロ       ダウンロ       ダウンロ       ダウンロ       ダウンロ       ダウンロ |                                             |     |
| てから、更新<br>のS・<br>Windows<br>Windows<br>Windows<br>Windows<br>Windows<br>Windows | > ・<br>ファイルを(N): 4.6.0-vindows-32bit-IEDriverServer.er<br>ファイルの復現(D): Application (*.exe)<br>プラウザ A<br>Edge<br>Edge<br>Chrome<br>Edge(IEMode)<br>Edge<br>Chrome                                                     | xe<br>メジヤーバージョ<br>111<br>111<br>109~110<br>IE11<br>110<br>110 | > •          | 3<br>保存(5<br>①     | キャンセル       ドライバー       ダウンロ       ダウンロ       ダウンロ       ダウンロ       ダウンロ       ダウンロ       ダウンロ       ダウンロ |                                             |     |